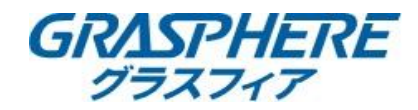

## ■IPカメラのミラー反転(映像の回転)設定手順

弊社FAQでカメラの「ミラー反転」(映像の回転)の様子を動画でも公開しております。 この手順書と併せてご参照ください ●IPカメラの[ミラー反転](映像の回転)などは機種によって選択できる項目が違うのか? https://graspheresupport.com/ufaqs/2012

【PTZカメラ】パン・チルト・ズーム(PTZ) IPネットワークカメラ、ミニPTZカメラ ※画面はGJ-IP4225PT-IRのものです

●モデルによってシーンを「屋外」にしないと[ビデオ調整]項目は現れない場合があります。
一度「屋外」で[ミラー反転]設定を行いその後[屋内]に戻していただくことは可能です。

①カメラのweb管理画面から[環境設定]-[画像]-[ビデオ設定]の【ミラー反転】を選択する
②ミラー反転を「オフ」→【センター】に変更する

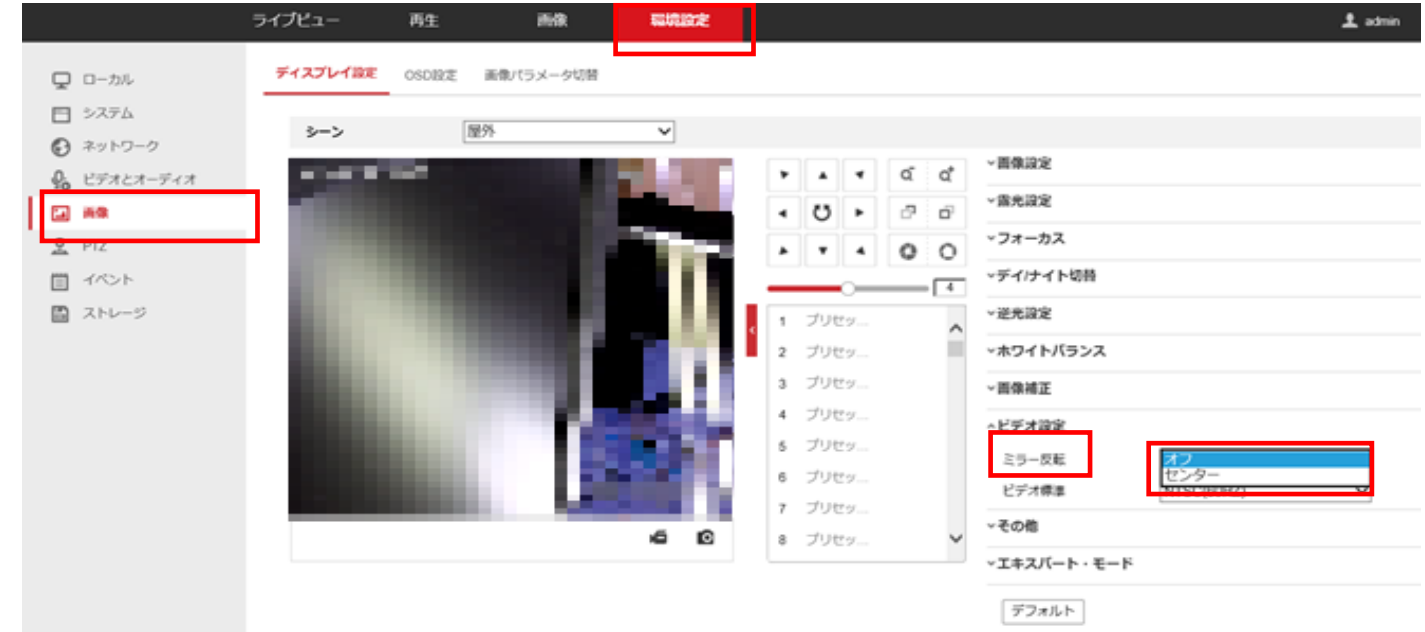

## 【IPカメラ】IPネットワークドーム、バレット、miniドーム、miniバレット ※画面はGJ-IP2721GVF-IRZのものです

①カメラのweb管理画面から[環境設定]-[画像]-[ビデオ設定]をクリックする ②[ミラー反転]のオフから【左右】【上下】【センター】を選択する

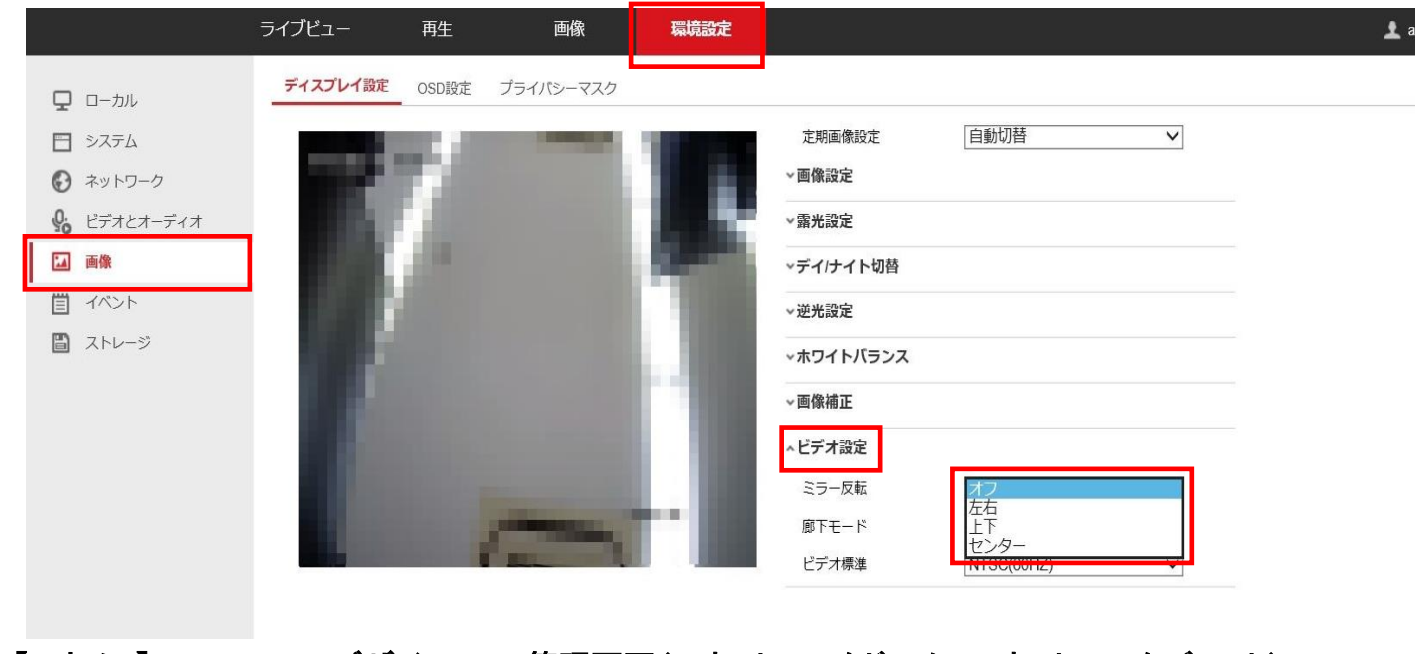

## 【IPカメラ】GRASPHEREデザイン web管理画面(IPネットワークドーム、IPネットワークバレット) ※画面は「GJ-IP2786GTVF-IRS」のものです

## ①カメラのweb管理画面から[環境設定]-[画像]-[ビデオ設定]の【ミラー反転】を選択する ②[ミラー反転]のオフから【左右】【上下】【センター】に変更する

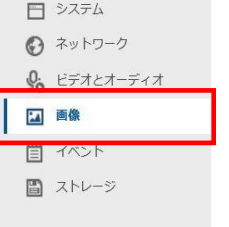

| シーン         | 通常                    | ~            |
|-------------|-----------------------|--------------|
|             |                       | A CONTRACTOR |
|             | Contraction of the    | Sec. 1       |
|             | Constant of the       |              |
|             | State and             | 100          |
|             |                       |              |
|             |                       |              |
|             | B                     | 1.1.1.1      |
| 1.0         | and the second second | 1.14         |
|             |                       |              |
| n aligner h |                       |              |
|             |                       | 16 D         |

| 一画像設定    |         |  |
|----------|---------|--|
| 露光設定     |         |  |
| デイ/ナイト切替 |         |  |
| / 逆光設定   |         |  |
| ホワイトバランス |         |  |
| 一画像補正    |         |  |
| ・ビデオ設定   |         |  |
| ミラー反転    | オフ      |  |
| ビデオ標準    | 上下 センター |  |
| デフォルト    |         |  |